# 工程建设项目绿色建造水平评价系统 使用手册

(设计水平评价申报)

中国施工企业管理协会绿色建造工作委员会办公室

2023年2月

为保证系统功能正常显示和使用,请您将浏览器升级至 Internet Explorer 10.0、 Chrome 70或 FireFox 80 以上, 使用 360 浏览器的用户,请您升级到最新版本并调至兼容模式。

### 一、平台入口

## 方式一: 协会官网登入

1. 登入网站。输入网址 www.cacem.com.cn,登录中国施工 企业管理协会网站。

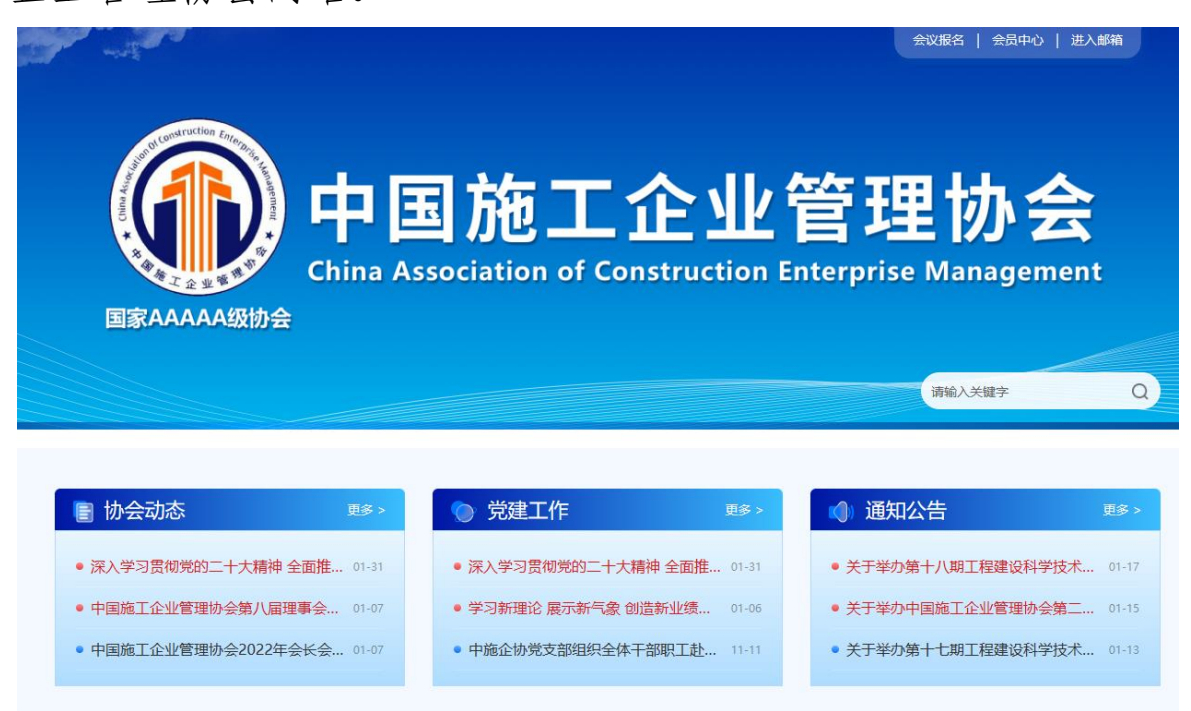

 进入平台。在网站中部点击"专业系统"中的"绿色建 造水平评价申报系统",进入"工程建设项目绿色建造水平评价 平台"。

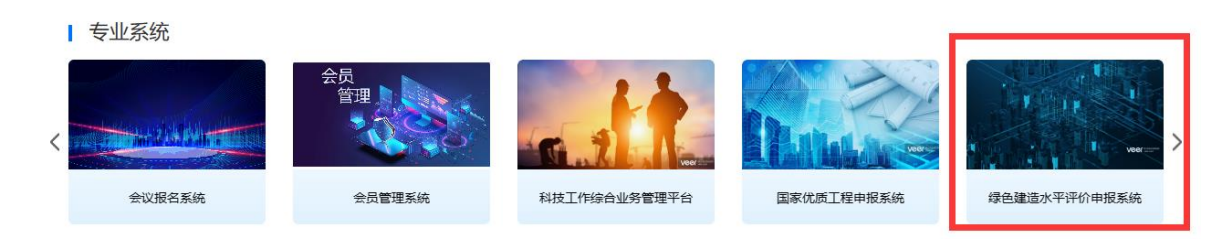

### 方式二:绿色建造工作委员会办公室网站登入

1. 登入网站。输入网址 1 jw. cacem. com. cn, 登录中国施工企 业管理协会绿色建造工作委员会办公室网站。

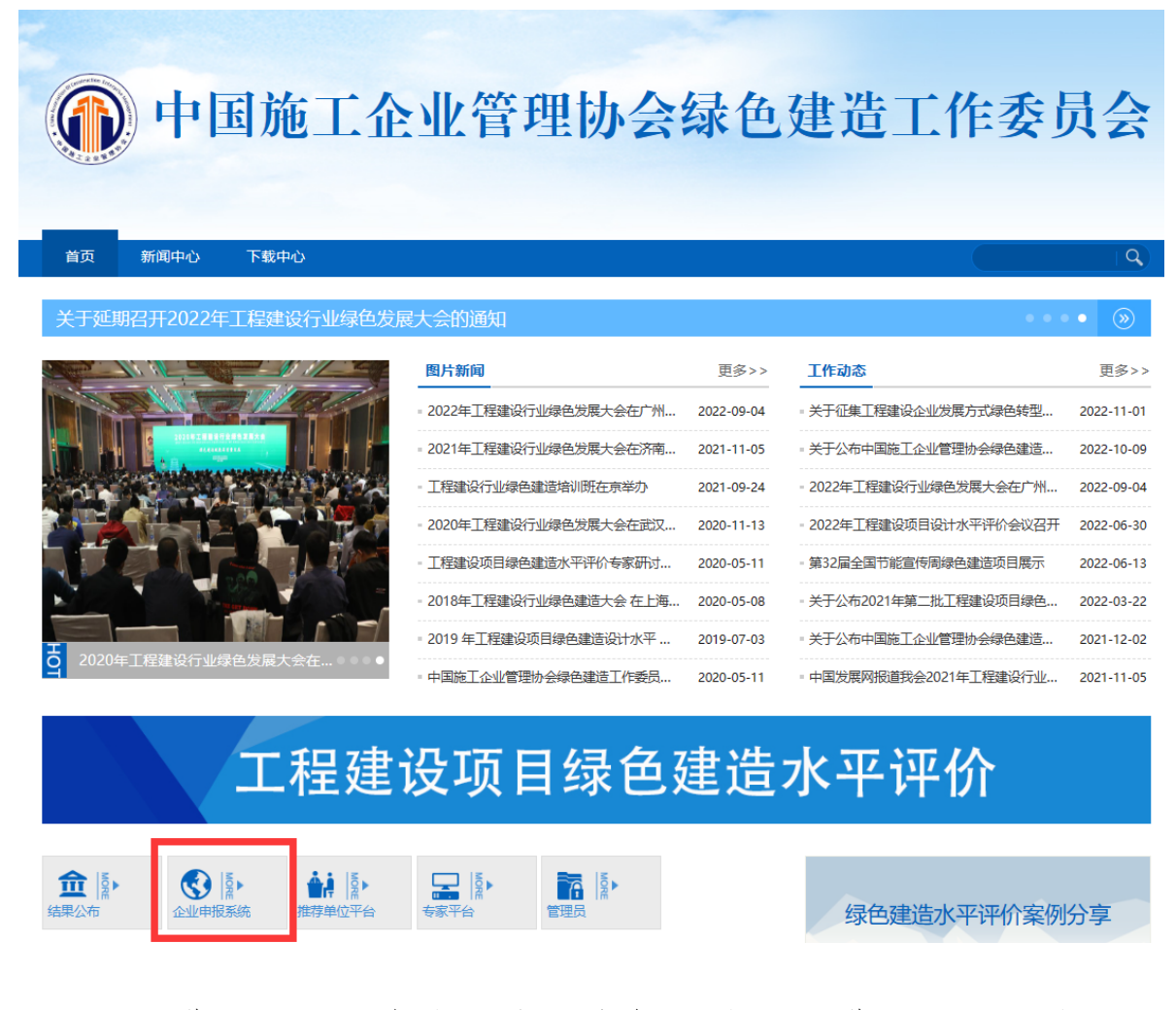

进入平台。点击"企业申报系统",进入"工程建设项目绿色建造水平评价平台"。

### 二、项目申报

 登录系统。请在系统登录界面输入申报账号和密码,登 录系统进行项目申报。申报账号和密码请通过推荐单位向绿色建 造工作委员会办公室申请。每个申报账号对应一个申报项目。

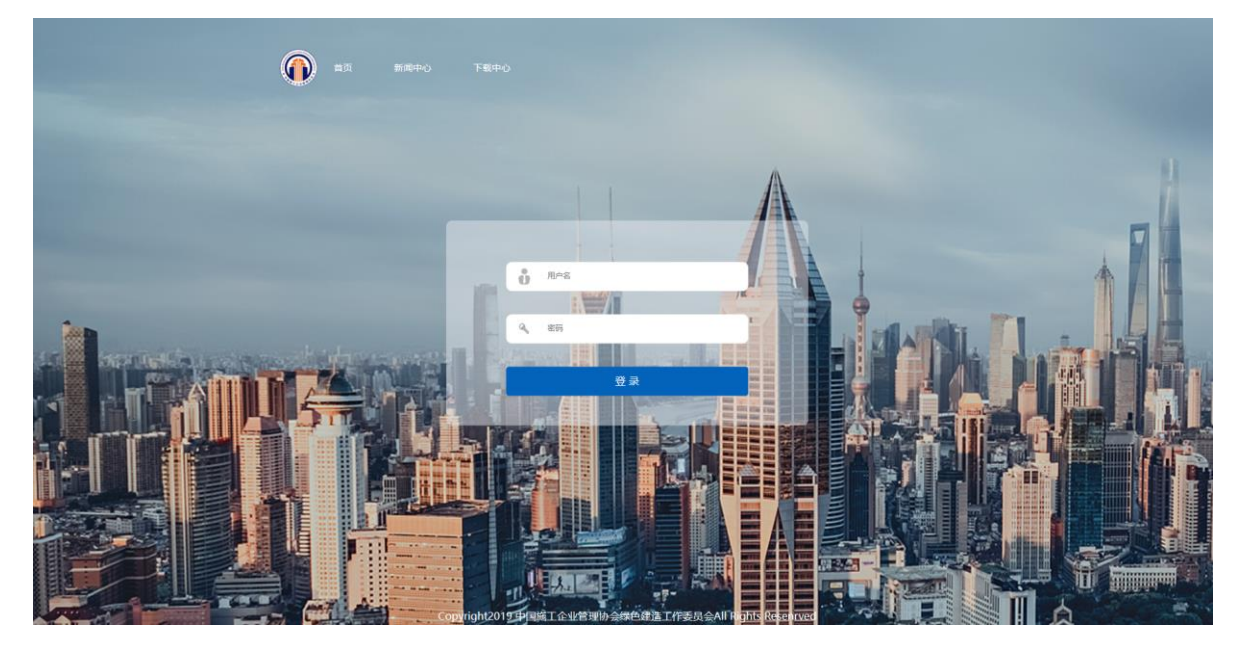

填写申报信息。点击"新增设计项目"进入项目申报页面,根据提示填报项目相关信息,上传相关证明文件。本系统不支持离线缓存,请您提前准备好全部上传资料后,再登入系统一次性上传提交。

| ◆ 首页                   |            |               |       |     |        |         |         |     |         |   |
|------------------------|------------|---------------|-------|-----|--------|---------|---------|-----|---------|---|
| 设计项目管理<br>首页/项目管理/设计项目 |            | 请输入项目名称查询     | 请选择状态 | ▼ 请 | 选择项目类型 | 请选择项目类型 | 请选择项目类型 | 查询  | +新增设计项目 | • |
|                        |            |               |       |     |        |         |         |     |         |   |
| 项目列表                   |            |               |       |     |        |         |         |     |         |   |
| 序号                     | 账号♦        | 项目名称◆         | 推荐单位  | 2 🗢 | 1      | 申报单位♦   | 项目类型◆   | 状态♦ | 操作      |   |
| 显示第 1 到第 0 条记          | 禄,总共 0 条记录 | 每页显示 10 🔺 条记录 | R.    |     |        |         |         | «   | < 1 > » |   |
|                        |            |               |       |     |        |         |         |     |         |   |

请您根据提示的文件格式和大小,逐个上传证明材料,不要 同时进行多个资料的上传,上传文件较大时,由于网络原因,可 能需要等待 5<sup>-10</sup> 分钟,请您耐心等待,确认上传成功后,再进

# 行下一个文件上传。

| 工程基本信息 | 工程基本信     |                     |                          |         |    |
|--------|-----------|---------------------|--------------------------|---------|----|
| 工程概况   | 项目名称:     |                     |                          | 推荐单位:   |    |
| 工程设计亮点 | 建设规模:     |                     |                          | 设计概算:   | 万元 |
| 获奖情况   | 竣工决算:     |                     | 万元                       |         |    |
|        | 设计起始时间:   |                     | 1                        | 设计截止时间: |    |
|        | 项目类型:     | 请选择项目类型             | 请选择项目类型                  | 请选择     |    |
|        | 详细地址:     | 请选择                 | 请选择                      |         |    |
|        | 申报单位:     |                     |                          | 申报联系人:  |    |
|        | 联系电话:     |                     |                          | 联系邮箱:   |    |
|        | 通讯地址及邮编:  |                     |                          |         |    |
|        | 验收部门:     |                     | ģ                        | 赴工验收时间: |    |
|        | 主要设计单位:   |                     | f                        | 合作设计单位: |    |
|        | 企业设计资质证书  | 文件上传 提示支持上传小        | 于500M的任意文件               |         |    |
|        | 工程立项批复文件  | 文件上传 提示支持上传小        | 于500M的jpg,pdf,jpeg,png文件 |         |    |
|        | 初步设计批复文件  | 文件上传 提示支持上传小        | 于500M的任意文件               |         |    |
|        | 决算证明文件:   | 文件上传 提示支持上传小        | 于500M的任意文件               |         |    |
|        | 工程竣工验收文件  | 文件上传 提示支持上传小        | 于500M的任意文件               |         |    |
|        | 用户满意度评价意思 | <b>文件上传</b> 提示支持上传小 | 于500M的任意文件               |         |    |
|        |           |                     | 保存                       | ∽—毋     |    |

| 工程基本信息 | 工程概况                                | 返回上—级 |
|--------|-------------------------------------|-------|
| 工程概况   |                                     |       |
| 工程设计亮点 |                                     |       |
| 获奖情况   |                                     |       |
|        |                                     |       |
|        |                                     |       |
|        |                                     |       |
|        | 工程数码器片: 文件上传 揭示支持上传小于500M的rar_zip文件 |       |
|        | 上一步    保存    下一步                    |       |

| 工程基本信息 | 工程设计亮点             |                       |               |                 |      |       |
|--------|--------------------|-----------------------|---------------|-----------------|------|-------|
| 工程概况   | 先进性:               |                       |               |                 |      |       |
| 工程设计亮点 |                    |                       |               |                 |      |       |
| 获奖情况   |                    |                       |               |                 |      | 10    |
|        | 绿色性:               |                       |               |                 |      |       |
|        |                    |                       |               |                 |      |       |
|        |                    |                       |               |                 |      |       |
|        |                    |                       |               |                 |      |       |
|        | 创新性:               |                       |               |                 |      |       |
|        |                    |                       |               |                 |      |       |
|        |                    |                       |               |                 |      |       |
|        | 综合效益:              |                       |               |                 |      |       |
|        |                    |                       |               |                 |      |       |
|        |                    |                       |               |                 |      | le    |
|        | 工程设计介绍             | <sup>召PPT:</sup> 文件上传 | 提示:支持上传小于500M | M的ppt,pptx文件    |      |       |
|        |                    |                       |               |                 |      |       |
|        | 主要设计               | 圈紙: 文件上传              | 提示;支持上传小于500M | M的pdf,rar,zip文件 |      |       |
|        |                    |                       |               |                 |      | _     |
|        |                    |                       |               | 上一步             | 保存下一 | -步    |
| 工程基本信息 | 获奖情况               |                       |               |                 |      | 返回上一级 |
| 工程概况   |                    |                       |               |                 |      |       |
| 工程设计亮点 |                    |                       |               |                 |      |       |
| 获奖情况   |                    |                       |               |                 |      |       |
|        |                    |                       |               |                 |      |       |
|        |                    |                       |               |                 |      | 1     |
|        | 省(部)级工程设计获奖证书: 文件上 | 传 提示支持上传小             | -500M的任意文件    |                 |      |       |
|        | 查新报告: 文件上          | 传 提示支持上传小             | -500M的任意文件    |                 |      |       |
|        |                    |                       | 上一步           | 提交              |      |       |

3. 确认填报信息并提交。请您认真核实申报信息,并确保所有证明材料已经完成上传。确认无误后,点击"提交"。确认提交后,申报信息将不可更改。

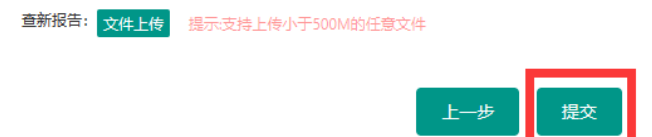

 查看申报状态。您可以通过项目状态信息,查看项目审 核及评价状态。点击"查看资料"查看已申报项目信息、项目审 核及评价内容。

| 设计项目管理<br>首页项目管理/设计项目         | 请输入项目名称查询 请选择状态                       | ▼ 请选择项目类型     | 请选择项目类型            | 请选择项目类型 查询          |
|-------------------------------|---------------------------------------|---------------|--------------------|---------------------|
| 项目列表                          |                                       |               |                    |                     |
| 序号 账号♦ 项目名称♦                  | 推荐单位◆                                 | 申报单位♦    项目类型 | ≝♦ 状态♦             | 操作                  |
|                               | · · · · · · · · · · · · · · · · · · · | 建筑工程          | 程 待评价 查看资料         | 增加贡献人员 评价申请表导出      |
| 显示第1到第1条记录,总共1条记录每页显示 10 ▲ 条证 | 已录                                    |               |                    | « < 1 > »           |
|                               |                                       |               |                    |                     |
| 设计项目信息区                       |                                       |               |                    | 蕭                   |
|                               |                                       |               | 点击查看前              | 己填报资料               |
|                               |                                       |               | - 11 March         | 静                   |
| لد -<br>۲                     | St 1284                               | 1000          | Contraction of the |                     |
|                               | Contraction of the                    | 1.11.1        |                    | Ż                   |
| 1044 VACE                     |                                       |               |                    |                     |
|                               |                                       |               |                    |                     |
|                               |                                       |               |                    |                     |
| 推荐始后帝国                        |                                       |               |                    | 下熱文件                |
| 推行中区总                         |                                       |               |                    | P#6×1+              |
| 20000061                      | 5.6 TO 10                             | 1000          | 10.00              |                     |
|                               | CARLON P                              | CHARGE C      | Lange a            | ALC: NOT THE OWNER. |
|                               |                                       |               |                    |                     |
|                               |                                       |               |                    |                     |
|                               |                                       |               |                    |                     |
| 绿建委意见                         | daret ana                             |               |                    | 下载文件                |
|                               | 暂无                                    | 状态            |                    |                     |

5.修改申报信息。当项目状态为"待修改"时,点击"查看资料"查看审核意见,点击"编辑"修改完善申报资料。完成修改后,点击提交。

| 项目列表 |           |            |            |       |       | 点击编辑完善    | <b>善善 善 善 善 — — — — — — — — — —</b> |
|------|-----------|------------|------------|-------|-------|-----------|-------------------------------------|
| 序号   | 账号♦       | 项目名称◆      | 推荐单位◆      | 申报单位♦ | 项目类型♦ | 状态◆       | 操作                                  |
| 1    | SG2019041 | 其他         | 测试推荐单位2    | 设计单位  |       | 待修改(立项申请) | <b>查看资料</b> 编辑 <b>面 删除</b>          |
| 訪第1到 | 第1条记录, 总  | キ1条记录 毎页显示 | 〒 10 ▲ 条记录 |       |       |           | « < 1 >                             |
| 1    |           |            |            |       |       |           |                                     |
|      |           |            |            |       |       |           |                                     |
| 抽    | 荐单位意见     |            |            |       |       |           | 下载文件                                |
| 请    | 补充上传文件    |            |            |       |       |           |                                     |
|      |           |            |            |       |       |           |                                     |

6. 报送纸质版申报表。项目通过推荐单位审核后下载打印通知附件 2《工程建设项目设计水平评价申报表》,加盖申报单位公章,邮寄至绿建委办公室。

### 三、联系方式

联系人: 崔立秋、韩靖

电话: (010) 63253421、63253420

地 址:北京市海淀区北小马厂六号华天大厦四层中施企协 绿建委办公室